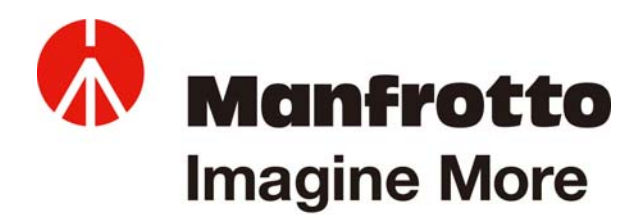

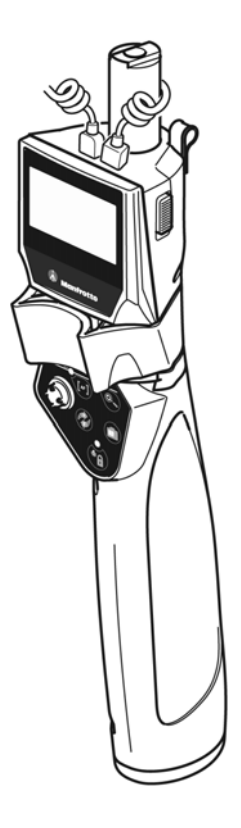

# ファームウェア更新手順 マンフロット MVR911EJCN (SYMPLA デラックスリモコン キヤノン DSLR **用**)

## 要件

このファームウェアを更新するには、次の機器が必要です。

- 1. マンフロット・ファームウェア更新 GUI ソフトウェアが搭載されていて、使用できる USB ポートがあるパソ コン
- リモコンとコンピューターを接続する標準タイプのミニ USB ケーブル (リモコンの付属品ではありません)。
   このケーブルはミニ B オス-A オスタイプのものでなければなりません。

#### 説明

本書では、マンフロット MVR911EJCN リモコンのファームウェア更新手順について説明します。

## ダウンロード

マンフロットのウェブサイト(www.manfrotto.jp)にアクセスして、お手元の機器の関連更新ファイル(\*.upg)を 検索してください。 そのファイルをお手元のパソコンにダウンロード後、ステップ4に進みます。

#### 更新手順

- 1. 以下の手順でリモコンを更新モードにしてください。
  - リモコンのスイッチ(A)がオフになっていることを確認します。
  - ボタン (B) と (C) を押したままにします。
  - リモコンを起動させ、(D)の部分に回転パターンが表示されるまで待ちます。
  - ボタンを解除します。

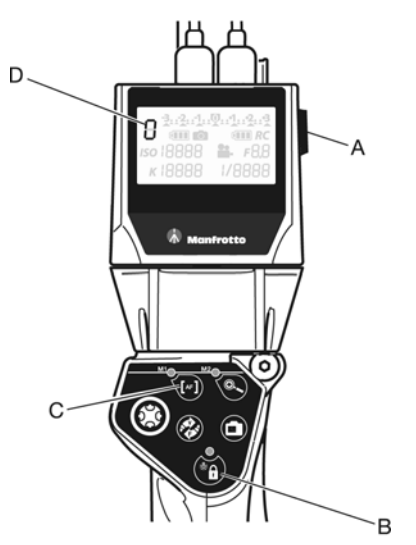

- 2. 以下の手順で、リモコンとパソコンを USB ケーブルで接続してください。
  - リモコンの中央コネクターからカメラの USB ケーブル (E) のプラグを抜きます。
  - 標準タイプのミニ USB ケーブルのプラグをリモコン(OUT ミニ USB スロット)に差し込みます。
  - 最後に、標準タイプのミニ USB ケーブルをパソコンの空いている USB ポートに接続します。

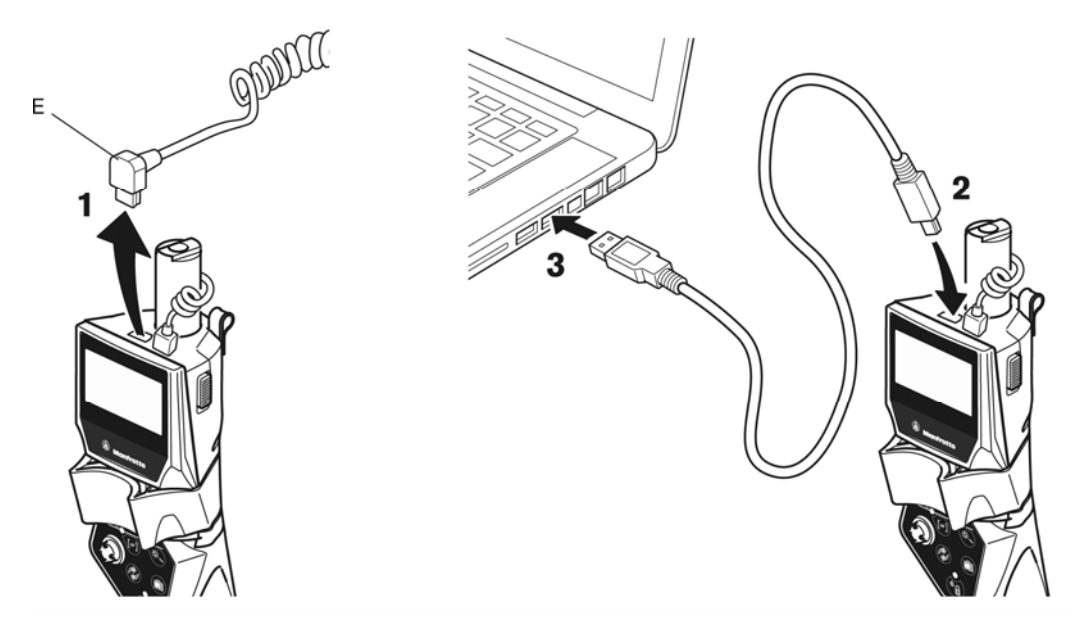

リモコンをお手元のパソコンに初めて接続したとき、「新しいデバイスが見つかりました」と OS が知らせます。するとパソコンが自動的にリモコンのドライバーを検索してインストールしますので、特別な操作の必要はありません。パソコンがそのデバイスを正確に識別し、デバイスが使用可能状態にあることを確認するまでお待ちください。

- 3. パソコンに搭載されているマンフロット・ファームウェア更新 GUI ソフトウェアを起動してください。
- 4. ボタン (下の表示画面の赤で囲ってあるボタン)をクリックしてください。パソコンに保存した更新ファイル (\*.upg) をナビゲートします。

| Firmware File                   |        |
|---------------------------------|--------|
| Product Name:<br>Firmware Code: |        |
| Notes:                          |        |
|                                 |        |
| Update                          |        |
| -                               | Update |
|                                 |        |

5. Update ボタンをクリックしてください。更新手順が開始されます。(このボタンが有効になるのは、\*.upg 更新ファイルがロードされた後、および互換性のあるリモコンユニットがパソコンに適切に接続されている場合に限ります。)

| Manfrotto Firmware Update GUI                                                         | 🚷 Manfrotto Firmware Update GUI                                                                                                    |
|---------------------------------------------------------------------------------------|----------------------------------------------------------------------------------------------------|
| Firmware File File Name: *.upg Product Name: MVR911EJCN HID Firmware Code: * Notes: * | Firmware File File Name: *.upg Product Name: MVR911EJCN HID Firmware Code: * Notes: Message                                                                          |
| Update Update Update Update Update Exit                                               | Update<br>↓ Update<br>↓ Update<br>↓ Update<br>↓ Update<br>↓ Update<br>↓ Update<br>↓ Update<br>■ Data<br>■ Exit<br>更新ファイルが正常にロードされ、更新手順が終了したら、確<br>認好イズログ・ギックスがまデされます |

リモコンのケーブルをパソコンから外し、スイッチを切ってください。

## 注意事項:

6.

ファームウェア更新を実行後、リモコンが適切に機能することを確認するようお勧めします。機能不良や異常が見 られた場合は、更新手順を最初からやり直してください。 インターフェースが情報メッセージ、警告、あるいはエラー・ダイアログ・ボックスを表示することがあります(下の表示画面はその一例です)。

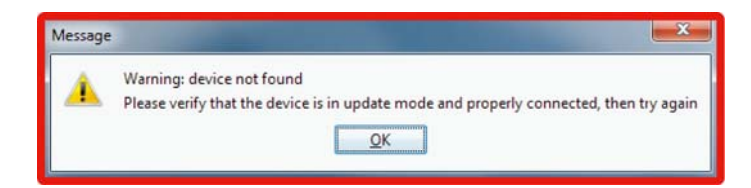

#### 以下、表示される可能性のあるメッセージとその説明の一覧を参照ください。

| メッセージ                                                                        | 説明                                                                        | 可能な解決策                                                                                                    |
|------------------------------------------------------------------------------|---------------------------------------------------------------------------|----------------------------------------------------------------------------------------------------|
| ファームウェアは正常に更新されました。                                                          | 更新手順の最後に表示される通常の正しい<br>確認メッセージです。                                         |                                                                                                    |
| 警告:デバイスが見つかりません。<br>デバイスが更新モードにあり、適切に接続<br>されていることを確認してから、最初から<br>やり直してください。 | 更新ファイルをロードした後、パソコンに<br>接続された互換性のあるリモコンユニット<br>をプログラムが見つけることができません<br>でした。 | <ul> <li>以下の点を確認してから、最初からやり直してください。</li> <li>USB接続ケーブルのプラグがきちんと差し込まれていますか?きちんと差し込まれていない場合は、一度外して、差し込み直してから、完全に差し込まれていることを確認してください。</li> <li>リモコンが「更新モード」になっていますか?更新モードになっていない場合、あるいは不確かな場合は、リモコンのスイッチを切り、コンピューターとの接続ケーブルを外し、「更新モード」でリモコンのスイッチを入れ直してから、パソコンに接続し直してください。</li> <li>更新ファイルがそのリモコン用の正しい更新ファイルでない場合は、マンフロットのウェブサイトから正しい更新ファイルをダウンロードしてください。</li> </ul> |
| 警告:ファームウェアの更新ができません<br>でした。<br>最初からやり直してください。                                | 更新シーケンスで通信エラーが発生しまし<br>た。                                                 | <ul> <li>更新手順をもう一度最初から開始してください。開始する前に、以下の点を確認してください。</li> <li>接続ケーブルのプラグがきちんと差し込まれているか。</li> <li>バッテリーの充電は十分か。</li> </ul>                                                                                                    |
| エラー:UPG ファイルが破損しています。<br>新しく UPG ファイルをダウンロードし<br>て、 最初からやり直してください。           | 更新ファイルが検証テストに合格しません<br>でした。                                               | マンフロットのウェブサイトから新しく更<br>新ファイルをダウンロードしてください。                                                                                                    |
| エラー : DLL が見つかりません。<br>パソコンに更新 GUI プログラムを再イン<br>ストールしてください。                  | マンフロット・ファームウェア更新 GUI ソ<br>フトウェアの必須ライブラリもしくはコン<br>ポーネントが見つからないようです。        | 先ずプログラムをアンインストールしてか<br>ら、改めてインストールし直してください。                                                                                                    |
| エラー:プログラミング中に予期せぬ例外<br>割り込みがありました。<br>最初からやり直してください。                         | リモコンにファームウェアをダウンロード<br>中に1つまたはそれ以上の予期せぬエラー<br>が発生しました。                    | 最初から更新手順をやり直してください。                                                                                                    |